|                                                    |                                                                                                    | L-11                            |  |
|----------------------------------------------------|----------------------------------------------------------------------------------------------------|---------------------------------|--|
| Side 530 ● Ledighedsregistrering ● Opret Anvisning |                                                                                                    |                                 |  |
| Fase                                               | Forklaring                                                                                                    | Tast                            |  |
| Søg ledig                                          | Indtast søgekriterier side 530                                                                                 | Se huskeseddel LO1 for søgning. |  |
| Opret Anvisning                                    | Der kan registreres<br>Anvisningsoplysninger på den lediges<br>kartotekskort.<br>Klik på knappen Ny.           | Anvisning Ny                    |  |
| Systemudfyldte<br>felter                           | Følgende felt er forud udfyldt af<br>systemet og kan ikke rettes.                                              | <b>CPR-nr:</b> 301080           |  |
| Sted.                                              | Den arbejdsplads den konkrete<br>anvisning er til.                                                             | Sted: Mikisoq ×                 |  |
| Туре.                                              | Vælg en værdi i feltet. Klik i feltet og<br>en værdiliste åbnes.                                               | Type: 311131-Fritidspædagog     |  |
| Resultat                                           | Feltet er et dropdown felt.<br>Vælg en værdi i feltet.<br>OBS: Hvis der vælges <b>Vægring</b> , <b>Andet</b> , | Resultat:                       |  |

| Sted.           | Den arbejdsplads den konkrete<br>anvisning er til.                                                                                                    | Sted: Mikisoq ×                                                                                                    |
|-----------------|----------------------------------------------------------------------------------------------------|----------------------------------------------------------------------------------------------------|
| Туре.           | Vælg en værdi i feltet. Klik i feltet og<br>en værdiliste åbnes.                                                                                            | Type: 311131-Fritidspædagog                                                                                                    |
| Resultat        | Feltet er et dropdown felt.<br>Vælg en værdi i feltet.<br>OBS: Hvis der vælges <b>Vægring, Andet,</b><br><b>Annullering</b> skal der oprettes<br>karantæne. | Resultat:<br>ANDET<br>ANNULLERING<br>ANVIST<br>SELV FUNDET<br>VÆGRING                                                           |
| Periode         | Feltet er et datofelt. Opdateres med<br>startdato og evt. slutdato for den<br>konkrete ansættelse/Anvisning.                                                | Periode: 15092015 -                                                                                                    |
| 1. løn          | Dato for første lønudbetaling.                                                                                                    | <b>1.løn:</b> 20102015                                                                                                    |
| Bemærkning.     | Feltet er et fritekst felt. Udfyldes med<br>evt. bemærkning til jobanvisningen.                                                                             | Bemærkning: Bagudlønnet                                                                                                    |
| Sidehandlinger  | Godkend det indtastede med OK                                                                                                    | OK Fortryd Slet                                                                                                    |
| Anvisningsliste | Listen med Anvisninger vises på side<br>530A.<br>OBS: På side 530A vises kun de sidste 6<br>måneders anvisninger.<br>Komplet liste er på side 532.          | Anvist Sted Type Resultat Periode 1.lon Bemærkning   03-09-2015 Mikisoq Fritidspædagog ANVIST 15-09-2015 20-10-2015 Bagudionnet |
| Version 1.0     | Dato: 04.09.2015/MBL                                                                                                    | KIMIK iT                                                                                                    |